### Adding a Class Once the Class Begins (Formerly known as Add Codes)

Once a class begins you will need to have authorization from the instructor to add the class.

#### Waitlisted Students\* when a class begins:

- **In Person Class**-you should attend the first day of the class as if you are enrolled. If the instructor has room in the class and is granting you authorization to add the class they will do so online.
- **Online Class**-you should email the instructor by the start of the class or the week prior to the class starting. Please do not email the instructor weeks in advance. They will look at emails just prior to the class beginning.

\*If you are not on the waitlist still please follow the above instructions to receive authorization to add the class. Priority is always given to student on the wait list.

#### STEPS FOR STUDENTS ON THE WAITLIST THAT RECEIVED AUTHORIZATION

If the instructor grants you authorization to enroll in the class you will log in to you MyECC account

#### Select the Registration.

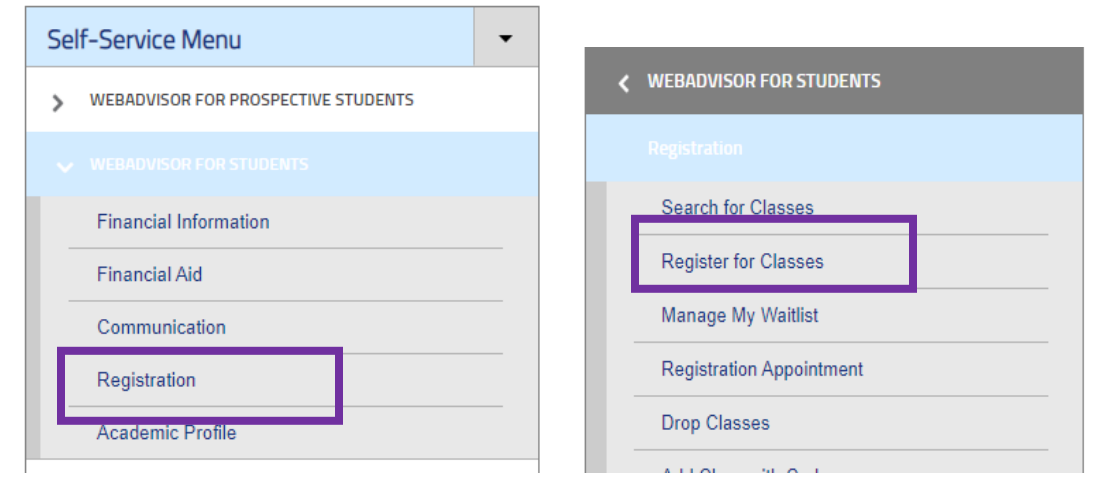

#### Then select Register for Class

# Please go continue to next page

The register tab will take you to your to your schedule. You will see the classes you are registered for or on the waitlist. You will also now notice that you have an Authorization to add the class you were waitlisted for and the instructor granted authorization. Click on the *Register Now* button

| Schedule Petitions & Waivers Grading IDs                       |      |                                                                            |              |                                           |              |              |              |     |  |
|----------------------------------------------------------------|------|----------------------------------------------------------------------------|--------------|-------------------------------------------|--------------|--------------|--------------|-----|--|
| Vinter Intersession 2023                                       |      |                                                                            |              | Remove Unregistered Sections Register Now |              |              |              |     |  |
| Tilter Sections                                                |      | Print Not Registered: 12 Credits Enrolled: 0 Credits Waitlisted: 3 Credits |              |                                           |              |              |              |     |  |
| ART-150-5005: The Art of Photography                           |      | Sun                                                                        | Mon          | Tue                                       | Wed          | Thu          | Fri          | Sat |  |
| <ol> <li>Authorized for Add</li> </ol>                         | 7am  |                                                                            |              |                                           |              |              |              | •   |  |
| ✓ Waitlisted                                                   | 8am  |                                                                            | ART-150-5005 | ART-150-5005                              | ART-150-5005 | ART-150-5005 | ART-150-5005 |     |  |
| Credits: 3 Credits                                             | 9am  |                                                                            |              | 1<br>-                                    |              | -            |              |     |  |
| Instructor: Nelson, M<br>1/5/2023 to 2/7/2023<br>Waitlisted: 3 | 10am |                                                                            |              |                                           |              |              |              |     |  |
| V Meeting Information                                          |      |                                                                            |              |                                           |              |              |              |     |  |
| Drop Waitlist                                                  | 12pm |                                                                            |              |                                           |              |              |              |     |  |
| A View other sections                                          | 1pm  |                                                                            |              |                                           |              |              |              |     |  |
|                                                                | 2pm  |                                                                            |              |                                           |              |              |              |     |  |
|                                                                | 3pm  |                                                                            |              |                                           |              |              |              |     |  |
| AKI-ISU-SUUB: THE ARL OF Photography X                         | 4pm  |                                                                            |              |                                           |              |              |              |     |  |
| ✓ Not Registered                                               | F    |                                                                            |              |                                           |              |              |              |     |  |

If you have one or more classes on your schedule that you haven't registered for you will have to select the class you have authorization to add then hit *Register* 

| <b>∀</b> Filter Sections                                                                                                    | Register Now                                                                                                    | Register Now<br>Select sections to add: |                     |                                     |                                       |                                          | <b>rolled:</b> 0 Cr                            | edits <b>W</b> |
|----------------------------------------------------------------------------------------------------|----------------------------------------------------------------------------------------------------|-----------------------------------------|---------------------|-------------------------------------|---------------------------------------|------------------------------------------|------------------------------------------------|----------------|
| ART-150-5005: The Art of Pho                                                                                                    | Select sections to ad                                                                                                    |                                         |                     |                                     | ion Code                              |                                          | Thu                                            |                |
| ③ Authorized for Add                                                                                                    | ART-150-5010 (3 C                                                                                                    | redits)                                 | En                  | ter a valid auth                    | orization code                        |                                          |                                                |                |
| ✓ Waitlisted                                                                                                    |                                                                                                    | Pa -s                                   |                     |                                     |                                       |                                          | ART-150-5005                                   | ART-150-50     |
| Credits: 3 Credits<br>Grading: Graded                                                                                                    | AR1-150-5005 (3 Ci                                                                                                    | realts)                                 |                     |                                     |                                       |                                          |                                                |                |
| Instructor: Nelson, M<br>1/5/2023 to 2/7/2023                                                                                                    | Cance                                                                                                    | l.                                      |                     | Register                            |                                       |                                          |                                                |                |
| Waitlisted: 3                                                                                                    |                                                                                                    | 11am                                    |                     |                                     |                                       |                                          |                                                |                |
| <ul> <li>Meeting information</li> </ul>                                                                                                    |                                                                                                    | 12nm                                    |                     |                                     |                                       |                                          |                                                |                |
| Winter Intersessio                                                                                                    | illy registered                                                                                                    | d for th                                | e class             | •                                   |                                       | P                                        | agister Now                                    |                |
| >     Winter Intersession       Filter Sections <sup>1</sup> <sup>1</sup> | ave to iCal                                                                                                    | d for th                                | e class             | •<br>Not Register                   | red: 0 Credits                        | Ro<br>Enrolled: 3                        | egister Now<br>Credits W                       | aitlisted      |
| >     Winter Intersessic       Filter Sections     Image: Solution of Solution of Photographics       50-5005: The Art of Photographics                                                                                                    | ave to iCal                                                                                                    | d for th                                | e class             | Not Register                        | red: 0 Credits<br>Wed                 | Re<br>Enrolled: 3<br>Thu                 | egister Now<br>Credits W<br>Fri                | aitlisted      |
| >       Winter Intersessic         Filter Sections       Image: Solution of Solution of                                                                                                    | ave to iCal                                                                                                    | d for th                                | e class             | Not Register                        | red: 0 Credits<br>Wed                 | Re<br>Enrolled: 3<br>Thu                 | agister Now<br>Credits W<br>Fri                | aitlisted      |
| Winter Intersession         Filter Sections         50-5005: The Art of Photograph         gistered, but not started         s: 3 Credits         s: 5 Credits                                                                                                    | ave to iCal                                                                                                    | d for th                                | e class             | Not Register<br>Tue<br>ART:150:3003 | ed: 0 Credits<br>Wed                  | Enrolled: 3<br>Thu<br>ART-120-3005       | Credits W                                      | faitlisted     |
|                                                                                                    | ave to iCal                                                                                                    | Print                                   | Mon                 | Not Register<br>Tue                 | ed: 0 Credits<br>Wed                  | Enrolled: 3<br>Thu<br>ART-150-3005       | Credits W                                      | /aitlisted     |
|                                                                                                    | htter and a second and a second | Print                                   | Mon                 | Not Register<br>Tue<br>Att.130-3003 | red: 0 Credits<br>Wed<br>ART-130-3003 | Re<br>Enrolled: 3<br>Thu<br>ART.150-5005 | Credits W<br>Fri                               | /aitlisted     |
| Winter Intersession  Filter Sections  Winter Intersession  Filter Sections  Solution  Solution                                                                                                 | ave to iCal                                                                                                    | Print                                   | Mon                 | Not Register<br>Tue<br>ART-130-3003 | eed: 0 Credits<br>Wed                 | Re<br>Enrolled: 3<br>Thu<br>ART-138-3002 | Sglister Now<br>Credits W<br>Fri<br>ART-158-56 | /aitlisted     |
| Winter Intersessic     Winter Intersessic  Filter Sections                                                                                                    | Illy registered<br>on 2023<br>ave to iCal<br>thy.<br>7am<br>8am<br>9am<br>10am<br>11am<br>12pm                                                                                                    | Print                                   | Mon                 | Not Register<br>Tue<br>ABT.150-3003 | ed: 0 Credits<br>Wed                  | Re<br>Enrolled: 3<br>Thu<br>Aft:130-5002 | agister Now<br>Credits W<br>Fri<br>Ast.150.56  | /aitlisted     |
| Winter Intersession     Winter Intersession     Winter Intersession     Winter Intersession     So-S005: The Art of Photograp     gistered, but not started     s: 3 Credits     ng: Graded     tor: Nelson, M     223 to 2/7/2023     seting Information     Drop     ew other sections                                                                                                    | Illy registered<br>on 2023<br>ave to iCal<br>d<br>hy.<br>7am<br>8am<br>9am<br>10am<br>11am<br>12pm<br>1pm                                                                                                    | Print                                   | Mon<br>ART.130-3002 | Not Register<br>Tue                 | ed: 0 Credits<br>Wed                  | Re<br>Enrolled: 3<br>Thu<br>ATT-130-5002 | agister Now<br>Credits W<br>Fri<br>ART.138.36  | /aitlisted     |
| Winter Intersessic     Winter Intersessic     Winter Intersessic     Winter Intersessic     Solution     Solution                                                                                                    | Illy registered<br>on 2023<br>ave to iCal<br>d<br>hy.<br>7am<br>8am<br>9am<br>10am<br>11am<br>12pm<br>1pm<br>2pm                                                                                                    | Print                                   | Mon<br>ART-150-2002 | Not Register<br>Tue                 | ed: 0 Credits<br>Wed                  | Re<br>Enrolled: 3<br>Thu<br>ART.130-5002 | agister Now<br>Credits W<br>Fri<br>ART-138-36  | /aitlisted     |
| Winter Intersession Winter Intersession Filter Sections  Iso-5005: The Art of Photograp egistered, but not started ts: 3 Credits ing: Graded uctor: Nelson, M 023 to 2/7/2023 leeting Information Drop iew other sections                                                                                                    | Illy registered                                                                                                    | Print                                   | Mon                 | Not Register<br>Tue                 | ed: 0 Credits<br>Wed                  | Re<br>Enrolled: 3<br>Thu<br>ART-130-5003 | egister Now                                    | Vaitlisted     |
| Winter Intersessic     Winter Intersessic      Filter Sections     So-5005: The Art of Photograp gistered, but not started      is: 3 Credits     ng: Graded     tor: Nelson, M     223 to 2/7/2023     eeting Information     Drop ew other sections                                                                                                    | Illy registered<br>on 2023<br>ave to iCal d<br>thy.<br>7am<br>8am<br>9am<br>10am<br>11am<br>12pm<br>1pm<br>2pm<br>3pm<br>4pm                                                                                                    | Print                                   | e class             | Not Register                        | eed: 0 Credits<br>Wed                 | Re<br>Enrolled: 3<br>Thu<br>ART-150-3003 | egister Now<br>Credits W<br>Fri<br>Att_150-50  | 222            |

#### STUDENTS NOT ON THE WAITLIST BUT RECEIVED AUTHORIZATION

| Select Registration                   | Select                           |
|---------------------------------------|----------------------------------|
| Self-Service Menu                     | <b>〈</b> WEBADVISOR FOR STUDENTS |
| > WEBADVISOR FOR PROSPECTIVE STUDENTS | Registration                     |
| V WEBADVISOR FOR STUDENTS             | Search for Classes               |
| Financial Information                 | Register for Classes             |
| Financial Aid                         |                                  |
| Communication                         | Manage My Waitlist               |
| Registration                          | Registration Appointment         |
| Academic Profile                      | Drop Classes                     |
|                                       |                                  |

Enter the Term and the class information (remember to add the course section, authorization is specific to the section number. Then hit search

| Catalog Advanced Search  |                    |                  |  |
|--------------------------|--------------------|------------------|--|
| Results Vietermation     |                    |                  |  |
| Catalog Listing          |                    |                  |  |
| Section Listing          |                    |                  |  |
| erm                      | Meeting Start Date | Meeting End Date |  |
| Winter Intersession 2023 | ► M/d/yyyy         | Mayyyy           |  |
| ourses And Sections      |                    |                  |  |
| Art                      | ▶ 150              | 5005             |  |
| Subject                  | ✓ Course number    | Section          |  |
| Subject                  | ✓ Course number    | Section          |  |
| + Add More               |                    |                  |  |
| Days Of Week             |                    |                  |  |
| Sunday Monday            | Tuesday            | Wednesday        |  |
| Thursday Friday          | Saturday           |                  |  |
| Class Type               |                    |                  |  |
| Select class type        | ~                  |                  |  |
| ïme Of Day               | Time Starts by     | Time Ends by     |  |
| Select Time Of Day       | ► hh:mm AM/PM      | hh:mm AM/PM      |  |
| ourse Type               |                    |                  |  |
| Select Course Type       | ~                  |                  |  |
|                          |                    |                  |  |

### Next you will see the add button for the class you wish to add.

| Search for Courses and Course Sections < Back to Class Search Search for courses                                            |                                                                                                    |      |  |  |  |  |  |
|----------------------------------------------------------------------------------------------------|----------------------------------------------------------------------------------------------------|------|--|--|--|--|--|
| Filter Results       Hide         Advanced Search Selection: 5005         Filters Applied:       Winter Intersession 2023 × |                                                                                                    |      |  |  |  |  |  |
| Availability                                                                                                    | Add To Schedule Term Status Section Name Title Planned Dates L                                                                                  | .oca |  |  |  |  |  |
| Open Sections Only Subjects                                                                                                 | Add         Winter Intersession 2023         Waitlisted         ART-150-5005         The Art of Photography         1/5/2023-2/7/2023         C | On ( |  |  |  |  |  |
| Art (1)                                                                                                    | K   Page   1   of 1   >                                                                                                    |      |  |  |  |  |  |
| Locations ^                                                                                                    |                                                                                                    |      |  |  |  |  |  |

## Click on *ADD* this will add it to your schedule. You will need to still register for the class.

| ol             | Section Details                                                                 |                                                                                                    |         |                    |          |
|----------------|---------------------------------------------------------------------------------|----------------------------------------------------------------------------------------------------|---------|--------------------|----------|
| זכ<br>יק       | <b>ART-150-5005 The</b><br><b>Art of Photography</b><br>Winter Intersession 20. | 23                                                                                                    | ì       |                    |          |
| vi<br>re       | Instructors                                                                     | Nelson, M ( <u>mnelson@elcamino.edu</u> )                                                                                                    |         |                    |          |
| ve             | Meeting<br>Information                                                          | M, T, W, Th, F 8:00 AM - 10:10 AM<br>1/5/2023 - 2/7/2023<br>On Campus At El Camino College, Music 204 (Lecture)                                                                                                    | I       |                    |          |
| tir            | Dates                                                                           | 1/5/2023 - 2/7/2023                                                                                                    |         |                    |          |
| d<br><u>Cl</u> |                                                                                 | () This section has a waitlist.                                                                                                    |         |                    |          |
| ır             | Seats Available 🚯                                                               | 0/2/3                                                                                                    | ſ       | Carrada fara anun  |          |
| l              | Waitlisted                                                                      | 3                                                                                                    |         | Search Jor cours   |          |
|                | Credits                                                                         | 3                                                                                                    | П       |                    |          |
| :le            | Grading                                                                         | Graded 🗸                                                                                                    |         |                    |          |
|                | Requisites                                                                      | None                                                                                                    | 1       | ▲ Planned ✓ Status |          |
| IS             | Course Description                                                              | This course is a survey of photography as an art form which<br>includes the evolution of photography as art. The course will also<br>cover the aesthetic and cultural impact of photography as art. Also<br>included is an examination of the techniques and methods of | tog     | raphy              |          |
| ł              | Clo                                                                             | Add Section                                                                                                    |         |                    |          |
|                |                                                                                 | Page 1 of 1 >                                                                                                    |         |                    |          |
|                | NOTE: Once you've add                                                           | led a class/classes to your schedule, be sure to finish registering by going to<br>r Classes.                                                                                                    |         |                    |          |
|                | Search for Courses                                                              | and Course Sections                                                                                                    | Searc   | h for courses      | Q        |
|                | Filter Results                                                                  | tide Advanced Search Selection: 5005                                                                                                    |         |                    |          |
|                | Availability                                                                    | Add To Term Status Section Title                                                                                                    | ^       | Planned Status     | Dates    |
|                | Open and Waltlisted Section                                                     | Schedule V Name                                                                                                    | Ý       |                    | 4/5/2000 |
|                | Subjects                                                                        | Add                                                                                                    | ograpny | Scheduled          | 1/5/2023 |
|                | Art (1)                                                                         |                                                                                                    |         |                    |          |
|                | Locations                                                                       |                                                                                                    |         |                    |          |
|                | On Campus At El Camino                                                          | conege (1                                                                                                    |         |                    |          |
|                | Terms                                                                           | <b>^</b>                                                                                                    |         |                    |          |

You are not quite done

# On the left hand navigation bar under *Academics* select *Register for Classes* you will notice the class has that you have been authorized is there. You will select *Register Now*

|                                                                                                    |                          | 0 ellucian.                                                    |             | <b>A</b> elizabe | th_darcy1       | 〔→ Sign ou             | t 🧿 Help                            |
|----------------------------------------------------------------------------------------------------|--------------------------|----------------------------------------------------------------|-------------|------------------|-----------------|------------------------|-------------------------------------|
| ♠                                                                                                    | Home                     | Academics · Register for Classes                               |             |                  |                 |                        |                                     |
| -                                                                                                    |                          | Register for Classes                                           |             |                  |                 | Search for co          | urses Q                             |
|                                                                                                    | Financial Information 🗸  | Schedule Petitions & Waivers                                   | Grading IDs |                  |                 |                        |                                     |
| -                                                                                                    | Academics                |                                                                |             |                  |                 |                        |                                     |
|                                                                                                    | Student Planning 🛛 🗸     | Vinter Intersessi                                              | on 2023     | Rem              | ove Unregister  | red Sections           | Register Now                        |
|                                                                                                    | Register for Classes     | Filter Sections                                                | Print       | Not              | Registered:     | Oredits Enro<br>Waitli | olled: 0 Credits<br>sted: 0 Credits |
|                                                                                                    | Class Search             | ART-150-5005: The Art of<br>Photography X                      | Sun         | Mon              | Tue             | Wed                    | Thu                                 |
|                                                                                                    | Grades                   | (i) Authorized for Add                                         | 8am         | ART-150-5005 ×   | ART-150-5005 ×  | ART-150-5005 ×         | ART-150-5005 >                      |
|                                                                                                    |                          | ✓ Not Registered                                               | 9am         |                  |                 |                        |                                     |
|                                                                                                    | Graduation Overview      | Credits: 3 Credits<br>Grading: Graded                          | 10am        |                  |                 |                        | _                                   |
|                                                                                                    | Enrollment Verifications | Instructor: Nelson, M<br>1/5/2023 to 2/7/2023<br>Waitlisted: 2 | 11am        |                  | ENGL-1A5-6017 × |                        | ENGL-1AS-6017 >                     |
|                                                                                                    |                          | ✓ Meeting Information                                          | 12pm        |                  |                 |                        |                                     |
|                                                                                                    | Transcript Requests      | This section has a waitlist                                    | 1pm         |                  |                 |                        |                                     |
|                                                                                                    | Unofficial Transcript    |                                                                | 2pm         |                  |                 |                        |                                     |
|                                                                                                    | A                        | Waitlist                                                       | 3pm         |                  |                 |                        |                                     |
|                                                                                                    |                          | ✓ View other sections                                          | 4pm         |                  |                 |                        |                                     |
|                                                                                                    | Test Summary             |                                                                | 5pm         |                  |                 |                        |                                     |
| Home<br>Financial Information<br>Academics<br>Academics<br>Student Planning<br>Register for Classes<br>Class Search<br>Grades<br>Graduation Overview<br>Enrollment Verification<br>Transcript Requests<br>Unofficial Transcript<br>Academic Attendance<br>Test Summary |                          | ENCL 14 4017: Deading and                                      | 6pm         |                  |                 |                        |                                     |

If you have one or more classes on your schedule that you haven't registered for you will have to select the class you have authorization to add then hit *Register* 

| Winter Inter                                  | tersession 2023          | Remove Unre                      | gistered Sections Register    |
|-----------------------------------------------|--------------------------|----------------------------------|-------------------------------|
|                                               | Register Now             |                                  | nrolled: 0 Credits Waitlisted |
| ART-150-5005: The Art of Ph                   | Select sections to add:  | Enter Authorization Code         | Thu Fri                       |
| ④ Authorized for Add                          | ART-150-5010 (3 Credits) | Enter a valid authorization code |                               |
| ✓ Waitlisted                                  | ART-150-5005 (3 Credits) |                                  | ART-150-5005 ART-150-5005     |
| Credits: 3 Credits<br>Grading: Graded         | All 150 5005 (5 create)  |                                  |                               |
| Instructor: Nelson, M<br>1/5/2023 to 2/7/2023 | Cancel                   | Register                         |                               |
| Waitlisted: 3                                 | 11am                     |                                  |                               |
| · Meeting mormation                           | 12pm                     |                                  |                               |

#### You have successful registered for the class.

| Vinter Intersession 2023                                       |            |         |              | Reg                 | jister Now             |                     |                     |       |
|----------------------------------------------------------------|------------|---------|--------------|---------------------|------------------------|---------------------|---------------------|-------|
| Filter Sections                                                |            | 🔒 Print | $\supset$    | Not Register        | r <b>ed:</b> 0 Credits | Enrolled: 3 C       | redits <b>Waitl</b> | isted |
| ART-150-5005: The Art of Photography                           | *          | Sun     | Mon          | Tue                 | Wed                    | Thu                 | Fri                 |       |
| ✓ Registered, but not started                                  | 7am        |         |              |                     |                        |                     |                     |       |
| Credits: 3 Credits<br>Grading: Graded<br>Instructor: Nelson, M | 8am<br>9am |         | ART-150-5005 | <u>ART-150-5005</u> | ART-150-5005           | <u>ART-150-5005</u> | <u>ART-150-5005</u> |       |
| Meeting Information                                            | 10am       |         |              |                     | -                      |                     |                     | J     |
| Drop                                                           | 11am       |         |              |                     |                        |                     |                     |       |
| ✓ View other sections                                          | 12pm       |         |              |                     |                        |                     |                     |       |
|                                                                | 1pm        |         |              |                     |                        |                     |                     |       |
|                                                                | 2pm        |         |              |                     |                        |                     |                     |       |
|                                                                | 3pm        |         |              |                     |                        |                     |                     |       |
|                                                                | 4pm        |         |              |                     |                        |                     |                     |       |
|                                                                | 5nm        |         |              |                     |                        |                     |                     |       |

# **REASONS YOU WILL NOT BE ABLE TO ADD EVEN WITH AN AUTHORIZATION TO DO SO:**

- You have a hold on your account blocking registration
- There is a time conflict
- You have reached the limit of allowable units for the term/semester (you will need to do an overload petition) <u>https://elcamino.formstack.com/workflows/unit\_overload\_pet</u>
- You do not meet the prerequisite for the class
- The deadline to use the Authorization has passed.

If however it is not one of the above reasons you can submit an ADD/DROP Online form prior to the add deadline for the class to see if Admissions & Records (A&R) can assist. A&R will not be able to add you if you do have one or more of the above reasons. An email will be sent back to you once your request has been reviewed informing you of your status.